URL

### Q Ё ≡ Ola Pilates Studio 会員専用の物販サイトにて販売しております https://ola-pilates-ec.square.site/ 代々木上原 Ola Pilates Studioの 『レッスン会員』専用ページです ご購入された「レッスン回数券」は、 初回利用時にスタジオ受付にて発行します ご購入された「商品」は、 レッスンご来店の際にお引渡しいたします レッスン会員以外の方はご利用ご遠慮ください。 今すぐ購入 物販サイトのトップページ さらに詳しく サイト運営者/決済事業者について 物販サイトは、Square(スクエア)のオンラインビジネスプラットフォームならびに決済 機能を使用しています。Square日本法人の所在地は以下のとおりです。 Square株式会社 ピラティス用品 インソール 〒106-0032 東京都港区六本木7-7-7 Ola Pilates Studio Squareの個人情報保護方針は https://squareup.com/jp/ja/legal/general/privacy Home さらに詳しく にてご確認いただけます。 特定商取引法に基づく表記

# 回数券の購入(オンライン) つづき

①商品カテゴリの表示を 左右に移動します

> 「>」をタップするか 商品カテゴリの写真を 左右にスワイプします

## ② 商品カテゴリ「レッスン チケット」を選択します

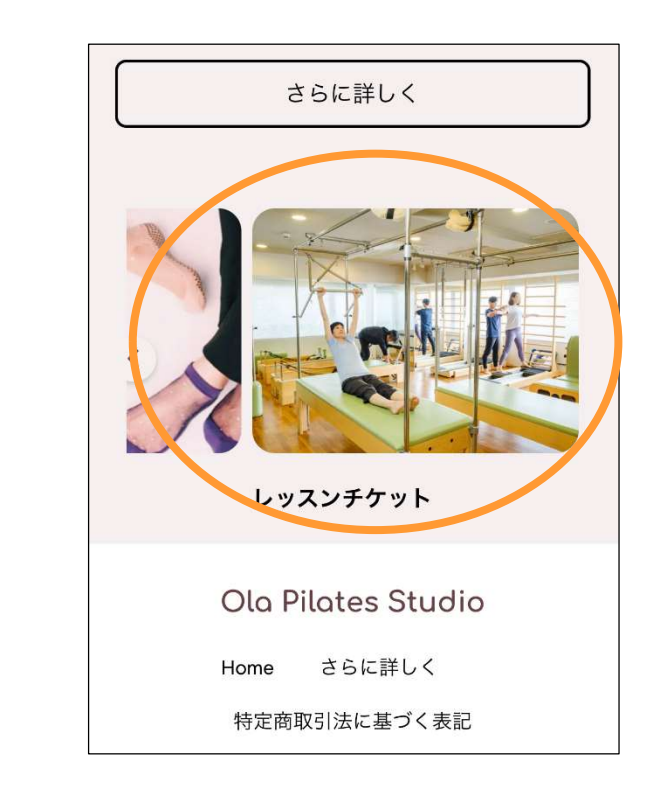

③ レッスンチケットが一覧表示 されるので購入するチケット を選択します

| レッス               | ンチケッ          | ۲ <b>ト</b>          |      |
|-------------------|---------------|---------------------|------|
|                   | カテゴリ          |                     | *    |
| 5件の結果             |               |                     |      |
|                   |               |                     |      |
| スタジオセッ<br>券/期限10週 | ッション10回<br>1  | スタジオセッショ<br>券/期限12週 | ン10回 |
| ¥45,000           |               | ¥47,000             |      |
|                   |               |                     |      |
|                   | ola-pilates-e | ec.square.site      | S    |

回数券の購入(オンライン) つづき

④商品を選択して「カートに追加」 ボタンを押します

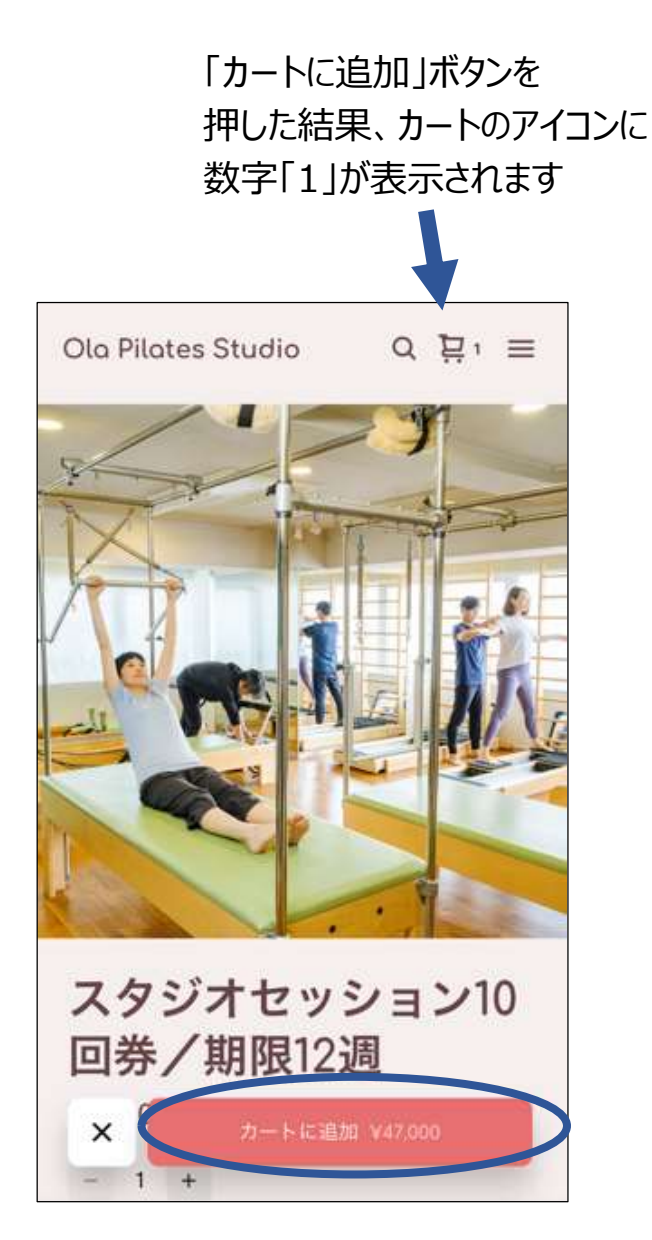

⑤ カートアイコンを選択し 決済画面へ進みます

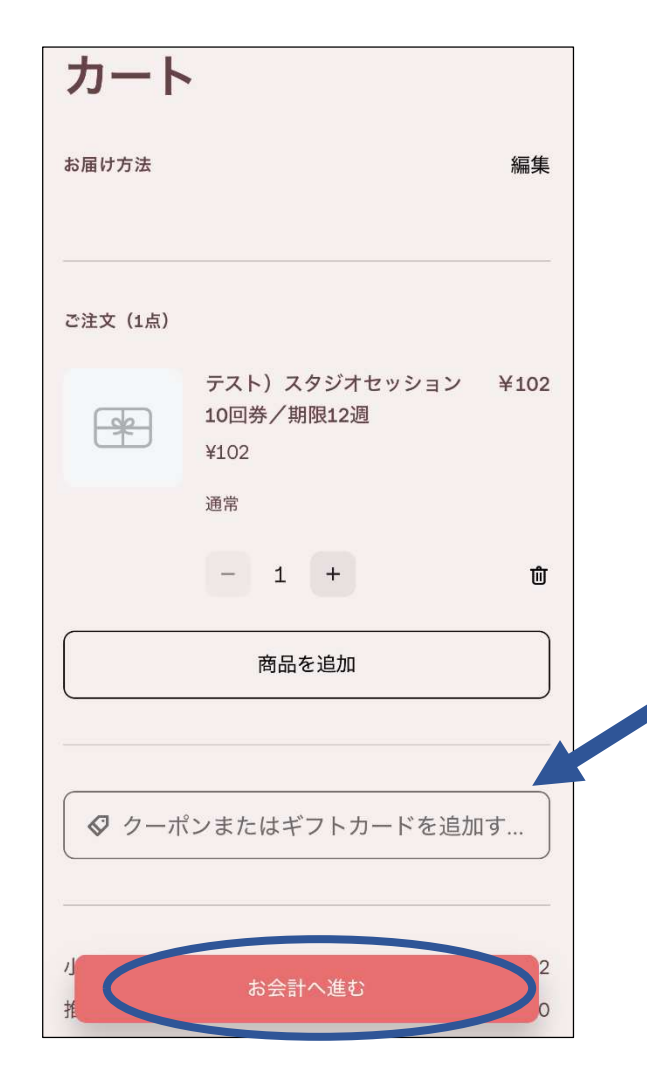

※ 画像はテスト用の商品のものです

お誕生日クーポンなどの クーポンコードをお持ちの方は 「お会計へ進む」を押す前に ここへコードを入力してください

回数券の購入(オンライン) つづき

## ⑥決済にあたりお客さまの情報を入力してください

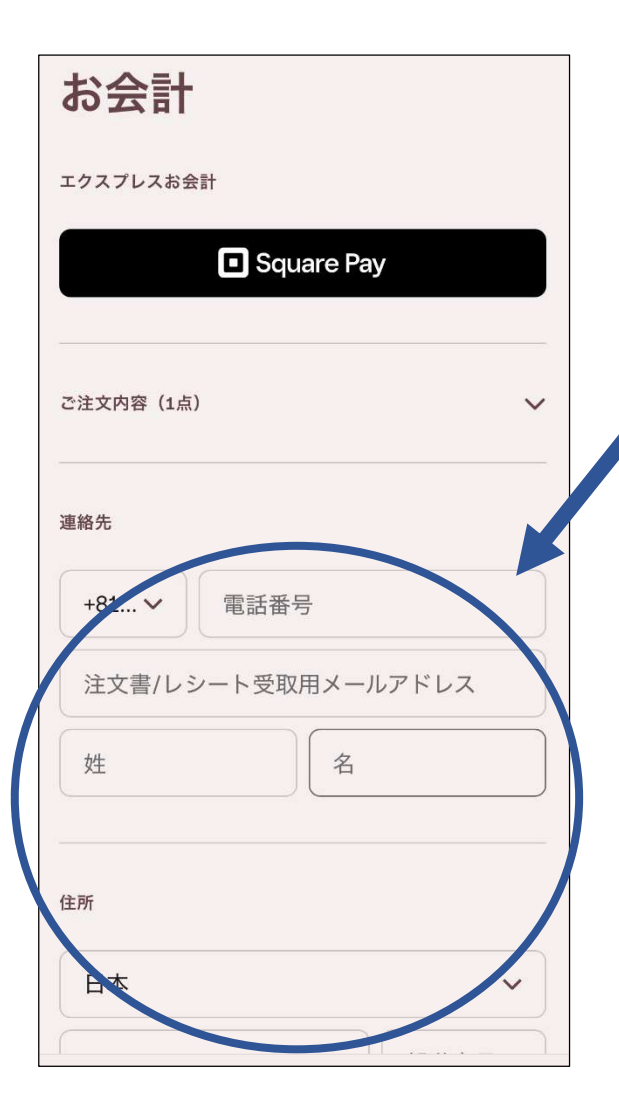

#### ご購入者を特定するため

かならずレッスンを利用されるご本人さまの

情報を入力してください

レッスンご来店時に回数券をスムーズに発行するために ご協力をお願いいたします

電話番号は、ゼロから入力して差支えありません。 (例:090・・・ または 03・・・)

#### ▶ 携帯電話の番号登録が便利です

携帯電話の番号を登録すると、次回以降の購入時に 携帯電話あてにショートメッセージが送信され、その番号を画面へ入力すると 電話番号以外の情報が自動的に入力されるので便利です。

## ⑦最後に「注文する」ボタンを押します

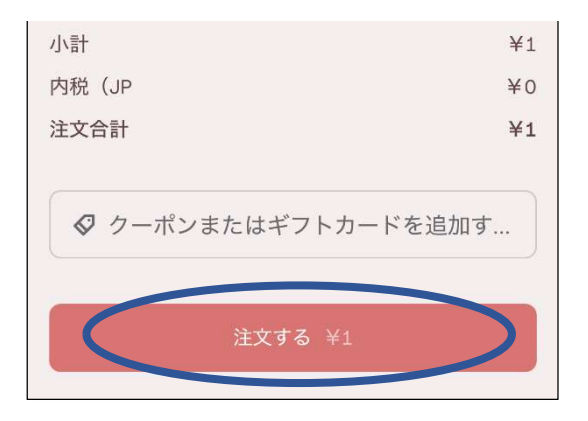

決済金額が表示されますので 必ずご確認ください

※ 画像はテスト用の商品のものです